# Procédure pour faire une demande de connectivité entre Booking.com et Family Hotel (via Family Resa)

1/ Nous contacter à info@familyhotel.fr pour recevoir une proposition commerciale afin d'utiliser notre moteur de réservation Family Resa (et une adhésion au club Family Hotel si vous n'êtes pas encore adhérent)

2/ Sitôt après la validation de la proposition commerciale et envoi de votre règlement d'acompte, veuillez-vous connecter à votre backoffice « booking.com » via :

## https://admin.booking.com

3/ Sélectionnez « Informations sur l'établissement »

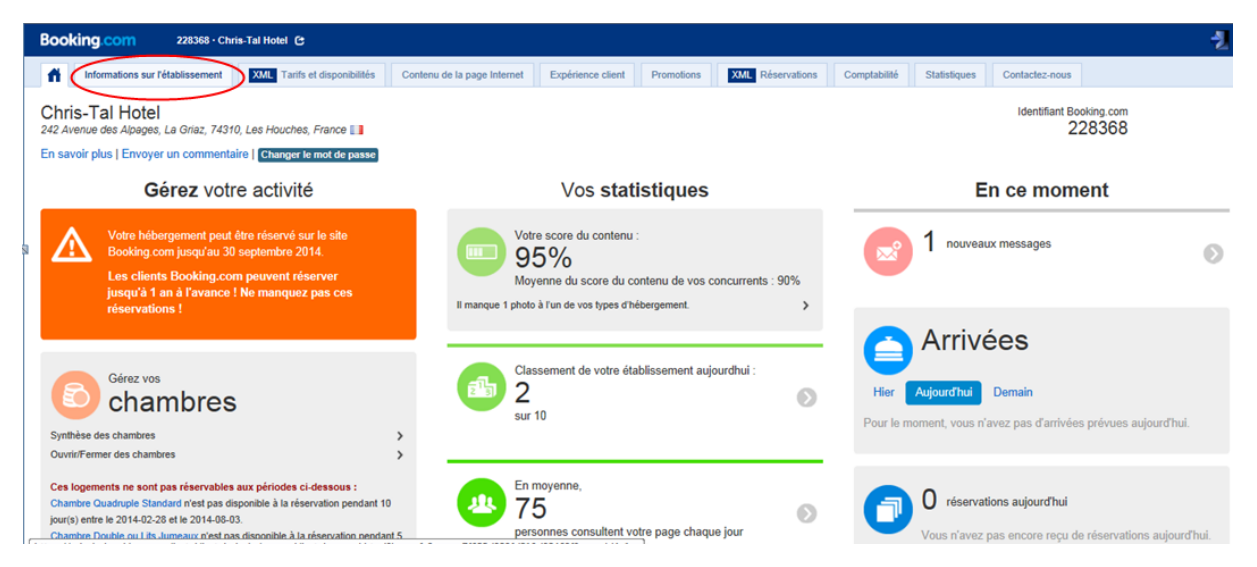

Remarque : Si votre extranet Booking.com ne ressemble pas à celui ci-dessus, alors vous devez demander à votre chargé de compte Booking.com de basculer votre compte sur « l'ancien extranet » afin que vous puissiez suivre la procédure de demande de connectivité à un channel manager ci-dessous.

#### 4/ Cliquez sur « Channel Manager »

| Booking.com 228368 - Chris                                 | ooking com 228368 · Chris-Tal Hotel C                      |                                   |                                                                          |            |                  |              |              |                |  |  |  |  |
|------------------------------------------------------------|------------------------------------------------------------|-----------------------------------|--------------------------------------------------------------------------|------------|------------------|--------------|--------------|----------------|--|--|--|--|
| Informations sur l'établissement                           | XML Tarifs et disponibilités                               | Contenu de la page Internet       | Expérience client                                                        | Promotions | XML Réservations | Comptabilité | Statistiques | Contactez-nous |  |  |  |  |
| Booking.com                                                | Informations générales sur l'établissement Chris-Tal Hotel |                                   |                                                                          |            |                  |              |              |                |  |  |  |  |
| Accueil                                                    | Date du dernier accès                                      | 2014-01                           | 2014-01-31 21:20:39 Amsterdam time (GMT+0100), account: 228368           |            |                  |              |              |                |  |  |  |  |
| Menu hôtel<br>Personnes à contacter                        | Nom de l'établissement Chris-Tal Hotel                     |                                   |                                                                          |            |                  |              |              |                |  |  |  |  |
| Mes paramètres<br>Demande de modification                  | Adresse                                                    | 242 Ave                           | 242 Avenue des Alpages, La Griaz                                         |            |                  |              |              |                |  |  |  |  |
| Conditions<br>Préférences de paiement                      | Ville                                                      | Les Hou                           | Les Houches                                                              |            |                  |              |              |                |  |  |  |  |
| Numéro de TVA                                              | Ville sur le site Internet                                 | Les Hou                           | Les Houches                                                              |            |                  |              |              |                |  |  |  |  |
| TVA/taxes/trais<br>Équipements pour le ski                 | Latitude / Longitude                                       | 45.8938                           | 45.89387254748838,6.8011607229709625 (on Google Maps and OpenStreetMap ) |            |                  |              |              |                |  |  |  |  |
| Classement<br>Suppléments                                  | Code postal                                                | 74310                             | 74310                                                                    |            |                  |              |              |                |  |  |  |  |
| Booking Button                                             | Pays                                                       | France                            | France                                                                   |            |                  |              |              |                |  |  |  |  |
| Channel Manager                                            | Fuseau horaire                                             | Europe/                           | Europe/Paris (GMT+0100), aucun décalage horaire                          |            |                  |              |              |                |  |  |  |  |
| Menu chambres<br>Aiout de chambre                          | Groupe contrats                                            |                                   |                                                                          |            |                  |              |              |                |  |  |  |  |
| Cite Informat                                              | Chaîne                                                     | N'appart                          | Nappartient pas à une chaîne                                             |            |                  |              |              |                |  |  |  |  |
| Page publique<br>Expérience client<br>Commentaires clients | Formules repas                                             | All-Inclu<br>Petit-déj<br>Déjeune | sive: No<br>euner : 10.00<br>r:                                          |            |                  |              |              |                |  |  |  |  |

| f Informations sur l'établissement                                                                                                    | Tarifs et disponibilités        | Contenu de la page internet | Espérience client | Premotions                                            | Réservations                                                                                                    | Comptabilité                                                                                                    | Statistiques                                 | Contactez-nous                             |
|----------------------------------------------------------------------------------------------------|---------------------------------|-----------------------------|-------------------|-------------------------------------------------------|----------------------------------------------------------------------------------------------------|----------------------------------------------------------------------------------------------------|----------------------------------------------|--------------------------------------------|
| Booking.com<br>Accueil<br>Menu hRei<br>Personnes à contacter<br>Mes paramètres<br>Demande de modification<br>Conditions<br>Préférences de palement<br>Numério de Trut<br>TVAtaxestrais<br>Classement<br>Suppléments<br>Booking Buitton<br>Wilogets Commentatives<br>Channel Manager<br>Menu chambres<br>Ajout de chambre | Choisissez<br>un<br>prestataire | Accord                      |                   | Confirmation<br>du<br>prestatare<br>Ch<br>Sain<br>Sgu | olisissez vot<br>issez le nom de vol<br>re pas dans la liste,<br>isectionner un presti<br>amil<br>amily Hotel (Cherold | - 4 Confirmer<br>representation<br>the presentation in the operation of the operation of the op | re<br>matique dans la<br>réquipe d'assistant | ase d-dessous. Booking com ne sera pas tor |
| Site Internet<br>Page publique<br>Expérience client<br>Commentaires clients                                                                                                    |                                 |                             |                   |                                                       |                                                                                                    |                                                                                                    |                                              |                                            |

## 5/ Suivre la procédure indiquée en sélectionnant le prestataire « Family Hotel (Gherold) »

## Puis...

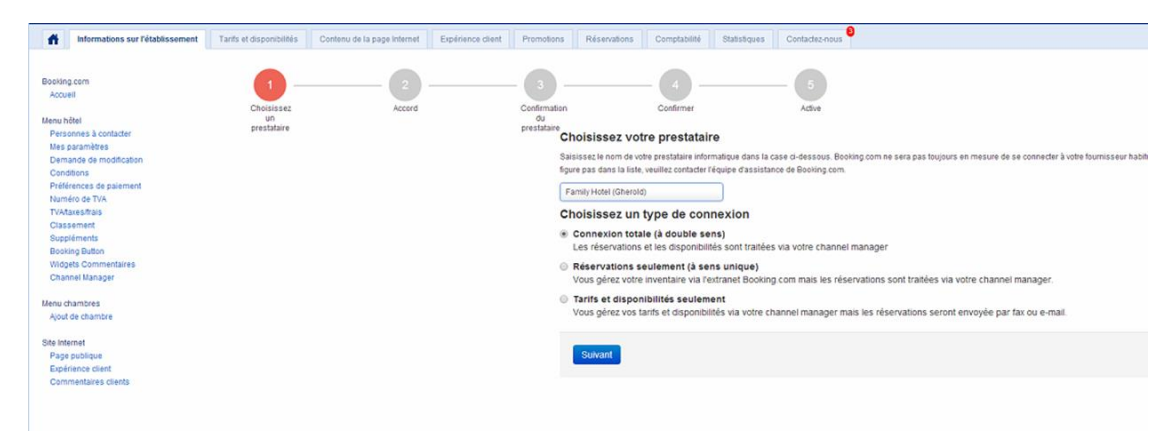

#### Puis...

| Booking.com<br>Accueil<br>Menu hötel<br>Personnes à contacter<br>Illes paramètres                                                                                                    | Choisisez<br>un<br>prestataire | Accord | Confirmation<br>prostatione<br>Accepter l'Accord de service XML                                                                                                    |
|----------------------------------------------------------------------------------------------------|--------------------------------|--------|----------------------------------------------------------------------------------------------------|
| Demande de modification<br>Conditions<br>Préférences de palement<br>Numério de TVA<br>TVAtasesParais<br>Classement<br>Suppléments<br>Bootoing Button<br>Widgets Commentaires<br>Channel Manaver |                                |        | Accord de Service XIII. evec Booking.com<br>Entre :<br>BOOKING.COM B.V., Herengracht 507, 1917CE Ansterdam, Pays-Bas ("Booking.com").<br>et votre Établissement                                                                                                    |
| Menu chambres<br>Ajout de chambre<br>Site Internet<br>Page publique                                                                                                    |                                |        | Norm de la personne à contacter.                                                                                                    |
| Expérience client<br>Commentaires clients                                                                                                    |                                |        | Conditions de Service XML<br>Le présent Accord est soumis aux conditions du Service XML (les « Conditions générales d'utilisation »). L'Établissement déclare avoir lu et accepte par le pri<br>Conditions générales d'utilisation.<br>L'Accord de Service XML et l'Anness de Service XML (ont partie intégrante du Contral Hébergement et des Conditions Générales de Prestation (CGP) et doiver |
|                                                                                                    |                                |        | conjointe avec ces demiers documents.<br>I Jai lu et accepté les Conditions générales d'utilisation.  Vous incevinz une copie de ort accord à cette adresse e-mail (tairesideparents@gmail.com)<br>//accepte                                                                                                    |

Puis...

| nformations sur l'établissement                                                                                                    | Tarifs et disponibilités                                                                                                    | Contenu de la page Internet         | Expérience dient       | Promotions       | Réservations        | Comptabilité         | Statistiques      | Contactez-nous                               |                               |  |
|----------------------------------------------------------------------------------------------------|----------------------------------------------------------------------------------------------------|-------------------------------------|------------------------|------------------|---------------------|----------------------|-------------------|----------------------------------------------|-------------------------------|--|
| Booking.com<br>Accuell                                                                                                    | Choisissez                                                                                                    | Accord                              |                        | Confirmation     |                     | - A -                |                   | - 5<br>Active                                |                               |  |
| Personnes à contacter<br>Mes paramètres<br>Demande de modification                                                                                                    | united<br>ersonnes à contacter prestataire<br>es paramètes<br>emande de modification                                                                                                    |                                     |                        |                  |                     |                      |                   | exion : en attente de cont                   | firmation                     |  |
| Conditions<br>Préférences de palement                                                                                                    | Statut Email: Mala (Charold) doll conference & Booking com will be tradit & active to companion. Exhibit (Charold) was need after baroin de hing personanders budge har chambase at hour las tradit avait Tradición de la companion. |                                     |                        |                  |                     |                      |                   |                                              |                               |  |
| TVAtaxes/frais<br>Classement                                                                                                    | Résumé de la demande en attente :                                                                                                    |                                     |                        |                  |                     |                      |                   |                                              |                               |  |
| Suppléments              Prestataire informatique en charge de la connexion : Family Hotel (Cherold)            Boshing Dutton              Type de connexion : À double sens            Widgets Commentailles              Date à laquelle la demande de connexion a été soumise : 2014-03-20 15:45:16             Channet Llanager |                                                                                                    |                                     |                        |                  |                     |                      |                   |                                              |                               |  |
| Menu chambres                                                                                                    | Étapes su                                                                                                    | ivantes                             |                        |                  |                     |                      |                   |                                              |                               |  |
| Ajout de chambre Merci de contacter 1% pour finaliser l'installation. La procédure de correspondance prend en général un à deux jours, selon la combinaison chambreitant et selon le prestataire inform:<br>taixesideparentis@omail.com.avec.los institucions pour activer la connexion.                                             |                                                                                                    |                                     |                        |                  |                     |                      |                   |                                              | nfirmera ensuite si la connex |  |
| Page publique<br>Expérience client<br>Commentaires clients                                                                                                    | Si vous avez bes                                                                                                    | soin d'aide ou si vous avez d'autre | s questions concernant | lle processus de | connexion, merci de | e contacter votre éq | uipe d'assistance | de Booking.com à cette adresse xml-france@bo | oking.com. Consultez cette pa |  |

Puis...

|   | Booki                                     | ng.com 228368 · Chris                            | -Tal Hotel  | e                         |                                       |                        |                   |                              |              |              |                | -1 |
|---|-------------------------------------------|--------------------------------------------------|-------------|---------------------------|---------------------------------------|------------------------|-------------------|------------------------------|--------------|--------------|----------------|----|
|   | ñ                                         | Informations sur l'établissement                 | XML         | Tarifs et disponibilités  | Contenu de la page Internet           | Expérience client      | Promotions        | XML Réservations             | Comptabilité | Statistiques | Contactez-nous |    |
|   | Booking.c<br>Accueil                      | om                                               | Choisissez  |                           | Accord                                |                        |                   | - 4<br>Confirmer             |              | 5<br>Active  |                |    |
|   | Menu hôte<br>Personr                      | el<br>nes à contacter                            | prestataire |                           |                                       | prestataire            | nnexion act       | uellement active             |              |              |                |    |
|   | Mes par<br>Demano                         | ramètres<br>de de modification                   | Votre conne | exion est actuellement ac | ctive avec le prestataire information | : Family Hotel (Gherok | ))) ette connexio | n a été activée le : 2013-08 | -08 15:27:05 |              |                |    |
| 3 | Conditio<br>Préféren<br>Numéro<br>TVA/tax | ons<br>nces de paiement<br>o de TVA<br>xes/frais | Si vous ave | z des questions à propo   | s de la connexion, merci de contac    | ter france@booking.cor | n.                |                              |              |              |                |    |
|   | Équiper<br>Classen<br>Supplér             | ments pour le ski<br>ment<br>ments               |             |                           |                                       |                        |                   |                              |              |              |                |    |
|   | Booking<br>Widgets<br>Channe              | g Button<br>s Commentaires<br>el Manager         |             |                           |                                       |                        |                   |                              |              |              |                |    |
|   | Menu cha<br>Ajout de                      | mbres<br>e chambre                               |             |                           |                                       |                        |                   |                              |              |              |                |    |
|   | Site Intern<br>Page pu<br>Expérie         | net<br>ublique<br>unce client                    |             |                           |                                       |                        |                   |                              |              |              |                |    |

6/ La procédure vous permet, après notre accord et validation du paramétrage, de décider vousmême de la date d'activation de l'interface.

Attention, une fois activée, la modification de vos tarifs (hors promotions) sur Booking.com doit se faire obligatoirement au niveau de Family Resa. Vous ne pouvez plus utiliser le site de Booking.com pour cela.